# Cancelar Aula

SIGAA

Decanato de Ensino de Graduação (DEG) Diretoria Técnica de Graduação (DTG) Coordenação de Gestão de Atividades na Graduação (CGAT)

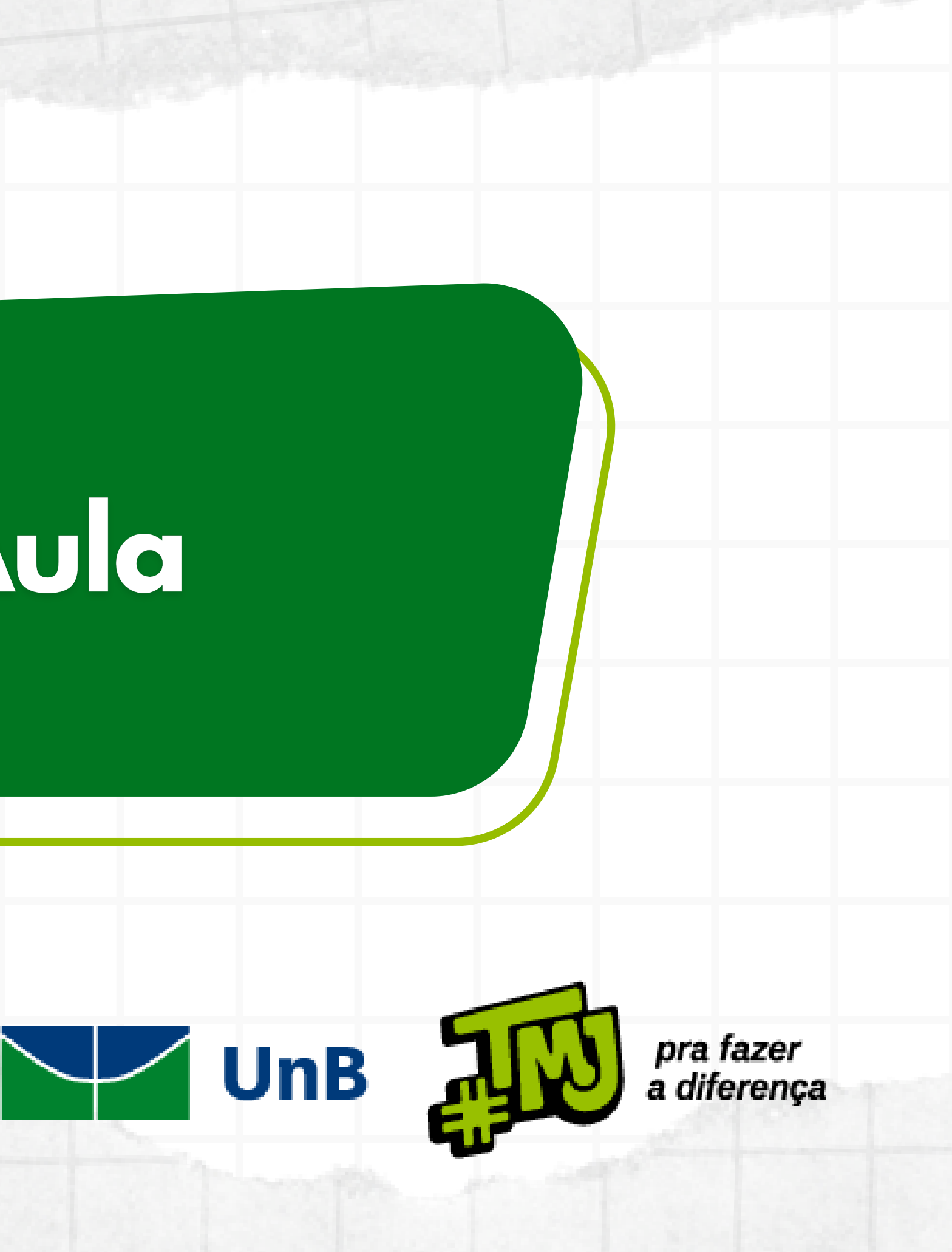

Para realizar o cancelamento de aula, há dois caminhos possíveis. Vejamos, a seguir, o passo a passo de cada um deles.

# 

### 1) Acesse a Turma Virtual, em seguida clique em Turma > Tópicos de Aula.

| Menu Turma Virtual        |                              |
|---------------------------|------------------------------|
| Turma                     | Não Haverá Aula (23/03/2024) |
| Principal                 |                              |
| Tópicos de Aula           |                              |
| Plano de Ensino           |                              |
| Conteúdo Programado       |                              |
| Participantes             |                              |
| Visualizar Programa       |                              |
| Fóruns                    |                              |
| Notícias                  |                              |
| Registrar Aula Extra      |                              |
| Visualizar como Estudante |                              |
|                           |                              |
|                           |                              |
|                           |                              |
|                           |                              |
|                           |                              |
|                           |                              |
| Estudantes                |                              |
| Diário Eletrônico         |                              |
| Materiais                 |                              |
| Atividades                |                              |
|                           |                              |

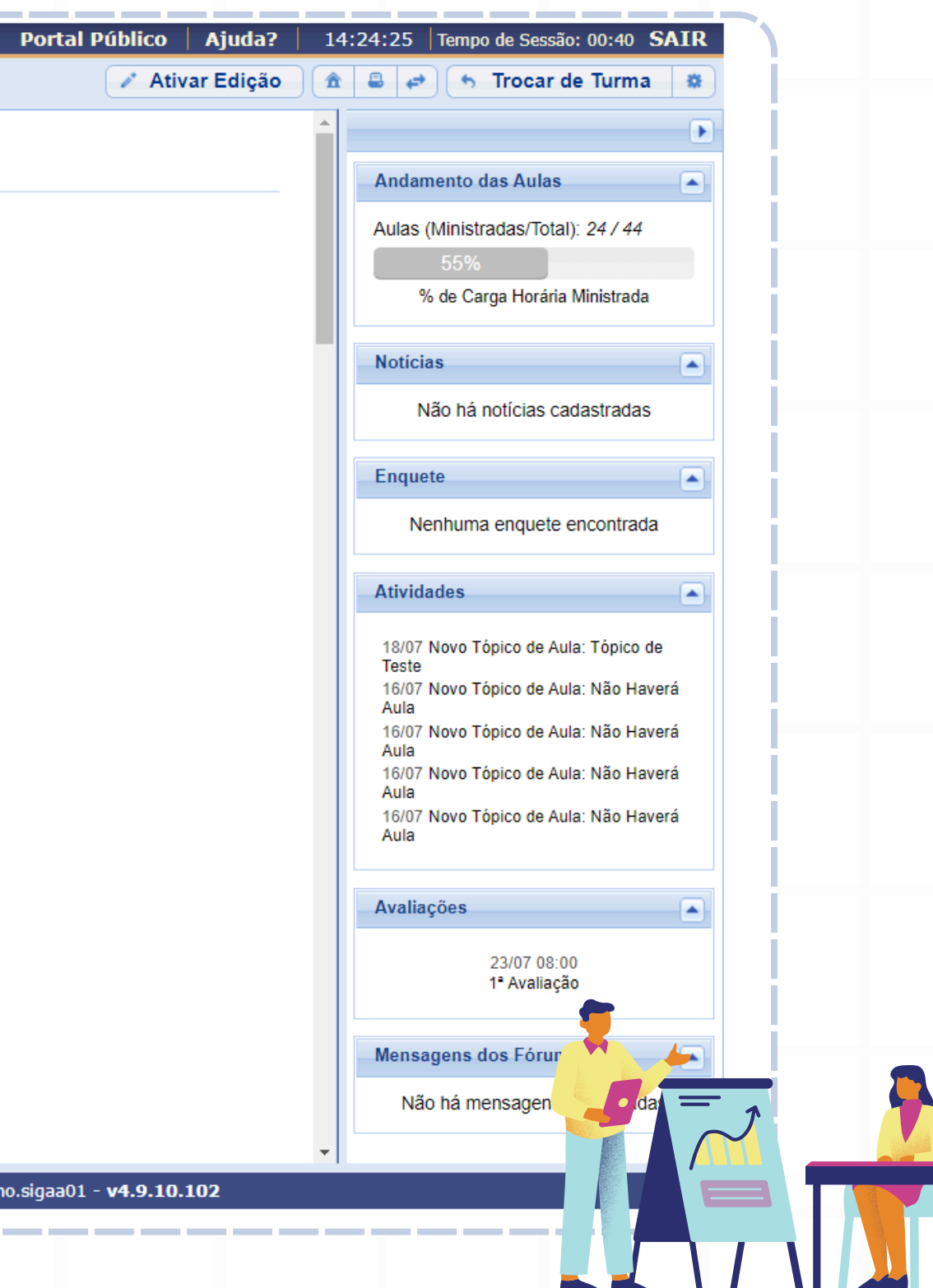

## **2)** Nesta tela, serão exibidos os tópicos de aula cadastrados da disciplina. Escolha o tópico o qual terá a aula cancelada e clique no ícone "**Alterar**", conforme indicado a seguir.

|                                                                                                |                  |                  |   | _ | _       | _ |
|------------------------------------------------------------------------------------------------|------------------|------------------|---|---|---------|---|
| Conteúdo Programado                                                                            |                  |                  |   |   |         |   |
| CRIAR TÓPICO DE AULA GERENCIAR TODOS                                                           | Cronog. G<br>Aul | RÁFICO DE<br>.AS |   |   |         |   |
| 🔍: Visualizar 🛛 🛩: Exibir tópico 🕷: Esconder tópico 🛷: A                                       | Alterar 🛛 🥑: Rem | over             |   |   |         |   |
| Descrição                                                                                      | Início           | Fim              |   |   | _       |   |
| Fórum Acadêmico DIN                                                                            | 18/03/2024       | 18/03/2024       | Q | ۲ | 🥪 🧕     |   |
| Fórum Acadêmico DIN                                                                            | 21/03/2024       | 21/03/2024       | Q | ۲ | <i></i> | 1 |
| Leitura e debate 1: Um estudo sobre o desenho aplicado ao design                               | 25/03/2024       | 25/03/2024       | Q | ۲ | 🥪 🧕     | 1 |
| Leitura e debate 2: BASEADO EM EVIDÊNCIAS: COMO PREVER O FUTURO SE TORNOU UMA CIÊNCIA          | 28/03/2024       | 28/03/2024       | Q | ۲ | 🥪 🧕     | 1 |
| Futurologia - Macro revoluções e design.: Aula expositiva + debate + exercício em sala de aula | 01/04/2024       | 01/04/2024       | Q | ۲ | 🥪 🧕     | 1 |
| Ferramentas de desenho aplicado e modelagem 3D                                                 | 04/04/2024       | 04/04/2024       | Q | ۲ | 🥪 🧕     |   |
|                                                                                                |                  |                  |   |   |         | _ |
|                                                                                                |                  |                  |   |   |         |   |
|                                                                                                |                  |                  |   |   |         |   |
|                                                                                                |                  |                  |   |   |         |   |
|                                                                                                |                  |                  |   |   |         |   |
|                                                                                                |                  |                  |   |   |         |   |
|                                                                                                |                  |                  |   |   |         |   |
|                                                                                                |                  |                  |   |   |         |   |
|                                                                                                |                  |                  |   |   |         |   |
|                                                                                                |                  |                  |   |   |         |   |

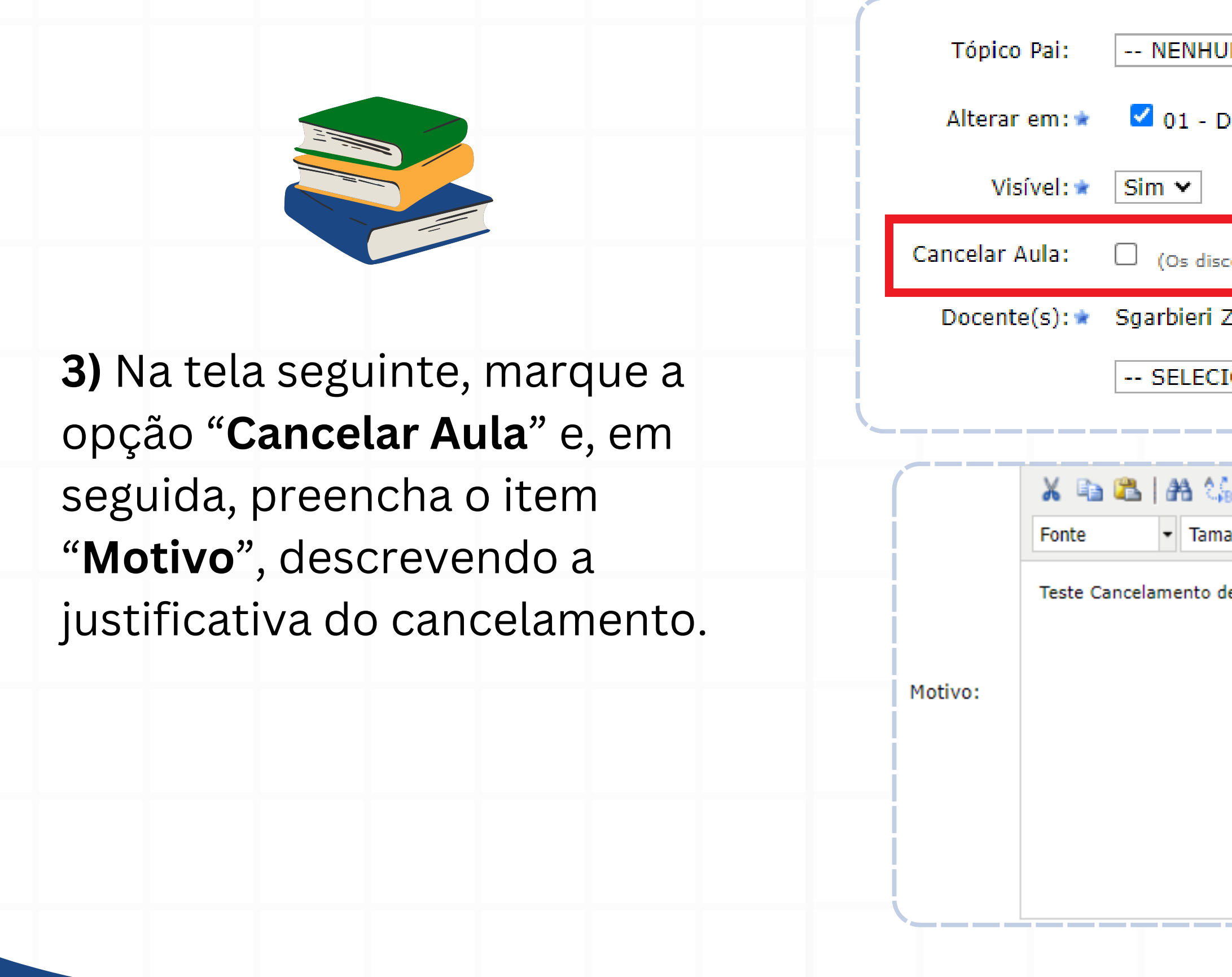

| UM 🗸                                                                              |
|-----------------------------------------------------------------------------------|
| DESENHO APLICADO 2 (0h) - Turma: 01 (2024.1)                                      |
| scentes serão notificados por e-mail) <b>?</b>                                    |
| Zilch Smychniuk                                                                   |
| CIONE UMA AÇÃO 🗸                                                                  |
| μ B I U μ B E Ε Ξ Ξ Ξ ΙΞ Ε Ξ Σ<br>nanho da F ▼   ♥ (№   <u>A</u> ▼ ♥ ▼ ∞   ×, × Ω |
| de aula                                                                           |
|                                                                                   |
|                                                                                   |
|                                                                                   |

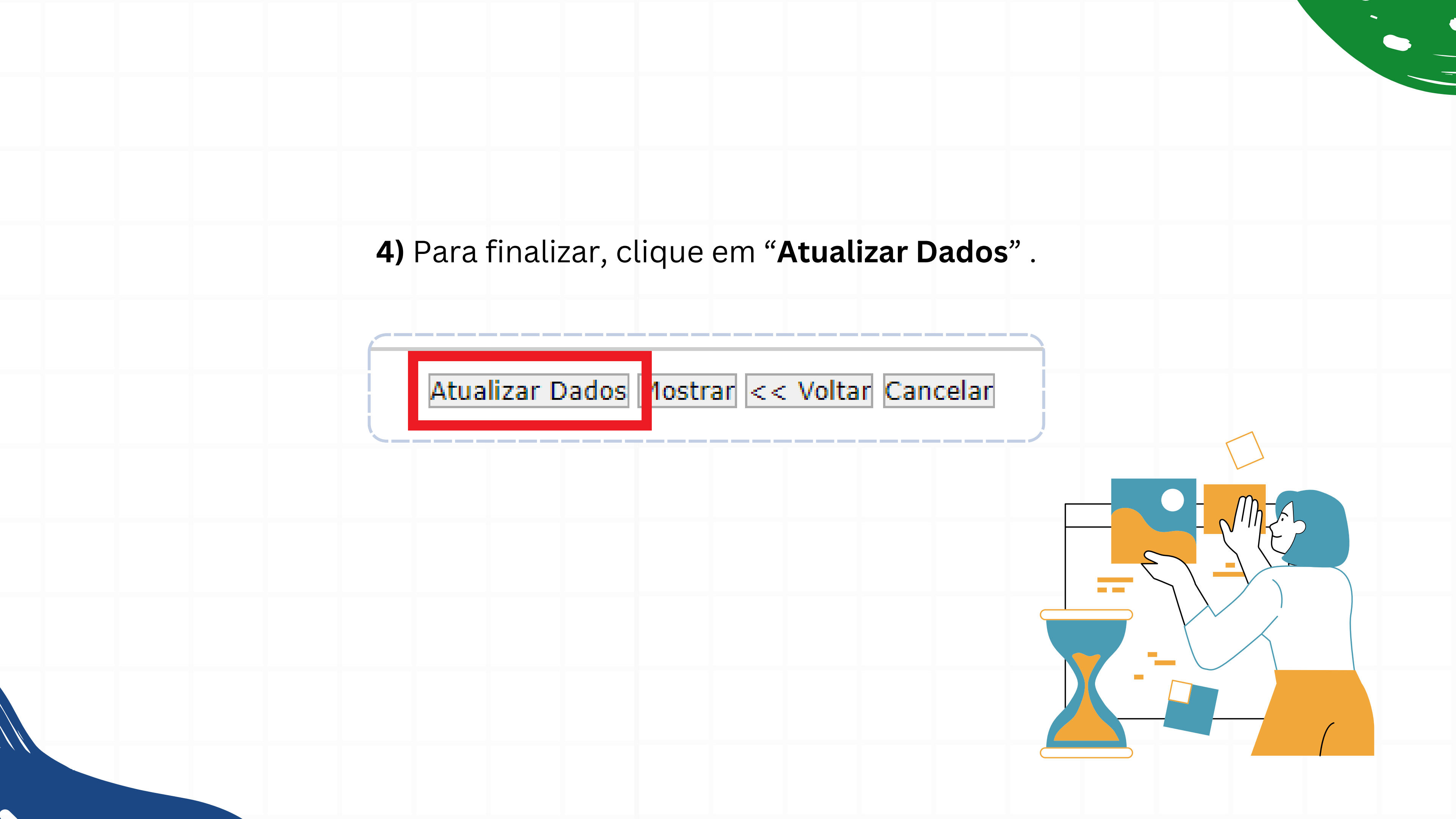

### **5)** O sistema irá gravar a informação do cancelamento e destacar o tópico cancelado com a cor amarela, tanto na lista de tópicos, quanto na planilha de frequência.

| #  | Matrícula Nome           |                    | 19  | ма<br>21 | rço<br>25 | 28 | 1 | 4 | 8 | 11 | ADFI<br>15 | 19 | 22  | 25 | 20  | 2 | 6 | 0 | 13 | 180 | )<br>20 | 23  | 27 | 30 |
|----|--------------------------|--------------------|-----|----------|-----------|----|---|---|---|----|------------|----|-----|----|-----|---|---|---|----|-----|---------|-----|----|----|
| 1  | Cezarino Bravn Tadeus    |                    | 10  | ~ 1      | 2.5       | 20 | - |   | 0 |    | 15         | 10 | ~~  | 23 | 2.5 | ~ | • | - | 15 | 10  | 20      | 2.5 | 21 |    |
| 2  | Dalviete Stempinhaki F   | Sowen Gruninger    |     | _        |           |    | _ | - | _ |    |            |    |     | _  | _   |   | - | - |    |     |         |     |    | -  |
| 2  | Dejanni Besnalhok        | onen orannger      |     |          |           |    |   |   |   |    |            |    |     |    |     |   |   |   |    |     |         | -   |    | -  |
| 4  | Durcelena Kochan Pass    | ari                |     | _        |           |    | _ | _ | _ |    |            |    |     |    | -   |   |   |   |    |     |         |     |    | _  |
| 5  | Informação Anonimiza     | da                 | -   |          |           |    |   |   |   |    |            |    |     |    | _   |   |   |   |    |     |         |     |    | _  |
| 5  | Informação Anonimiza     | da                 | -   | _        |           |    | _ | _ | _ | -  | -          |    | -   | _  | _   |   | - | - | -  |     |         | -   |    | -  |
| 7  | Informação Anonimiza     | da eb              |     |          |           |    |   |   |   |    |            |    |     |    |     |   |   |   |    |     |         | -   |    | _  |
| 2  | Informação Anonimiza     | da                 |     | _        |           |    | _ | _ | _ |    | -          |    |     | _  | -   |   |   | - | -  | _   |         |     |    | -  |
| 0  | Informação Anonimiza     | da                 |     |          |           |    |   |   |   |    |            |    |     |    | _   |   |   |   |    |     |         |     |    | _  |
| 7  | Informação Anonimiza     | da                 |     | _        |           |    | _ | - | _ | -  | -          |    | -   | _  | _   |   | - | - |    | _   |         | -   |    | -  |
| 11 | Informação Anonimiza     | da                 |     |          |           |    |   |   |   |    |            |    |     |    |     |   |   |   |    |     |         |     |    | _  |
| 12 | Informação Anonimiza     | da                 |     | _        |           |    | _ | _ | _ | -  |            |    |     |    |     |   |   |   |    | _   |         |     |    | -  |
| 13 | Italorraine Saledade P   | Sobral Tandava     | -   |          |           |    |   |   |   |    |            |    |     |    |     |   |   |   |    |     |         |     |    | _  |
| 14 | Lidbiana Panassolo Mei   | Iman               |     | _        |           |    | _ | _ | _ |    | -          |    |     | _  | -   |   | - | - |    | _   |         |     |    | -  |
| 15 | Ligochi Najara Bicelli M | aiza               |     |          |           |    | _ | _ |   |    |            |    |     |    | _   |   |   |   |    |     |         | -   |    | -  |
| 16 | Lineide Camillo Tonsia   | Comette            |     | _        |           |    |   | _ | _ |    |            |    |     |    |     |   |   |   |    | _   |         |     |    | -  |
| 17 | Nalvoja Zakaluka Edrej   | ra Carlos Salamaia | -   |          |           |    |   |   |   |    |            |    |     |    | _   |   |   |   |    |     |         |     |    | _  |
| 18 | Ozanice Rossiter Vasco   | ndelo Guerbach     |     | _        |           |    | _ | - | _ | -  | -          |    | -   | _  | -   |   | - | - |    | _   |         | -   |    | -  |
| 10 | Pitta Brungheli          |                    |     |          |           |    |   |   |   |    |            |    |     |    | _   |   |   |   |    |     |         |     |    | -  |
| 20 | Quadrosd Su Peculas C    | ualheta Bathke     |     | _        |           |    | _ | _ | _ |    |            |    |     | _  | _   |   | _ | - | -  |     |         |     |    | -  |
| 21 | Regivane de Mesquirta    | Cezarotti          | -   |          |           |    |   |   |   |    |            |    |     |    |     |   |   |   |    |     |         |     |    | -  |
| 22 | Silvani Carmona Karan    | noto               |     | _        |           |    | _ | _ | _ |    |            |    |     |    | -   |   |   |   |    | _   |         |     |    | -  |
| 22 | Teranisi Mparreira Soor  | n Ceia             |     |          |           |    | _ |   |   |    |            |    |     |    | _   |   |   |   |    | _   |         | -   |    | -  |
| 24 | Urushima Anastácia Ba    | tisaco Breternitz  |     | _        |           |    | _ | _ | _ |    | -          |    |     | _  | _   |   | - |   | -  | _   |         |     |    | -  |
| #  | Matrícula Nome           | and a second       | 1.9 | 21       | 25        | 28 | 1 | 4 | 8 | 11 | 15         | 19 | 22  | 25 | 20  | 2 | 6 | 0 | 12 | 16  | 20      | 23  | 27 | 30 |
| "  | Hacilcula Nome           |                    | 10  | 21       | 25        | 20 |   | 4 | 0 | 11 | 13         | 10 | ~ ~ | 25 | 29  | 4 | 0 | 9 | 12 | 10  | 20      | 23  | 21 | 50 |

| Descrição                                                                                      | I    |
|------------------------------------------------------------------------------------------------|------|
| Não Haverá Aula                                                                                | 18/0 |
| Fórum Acadêmico DIN                                                                            | 21/0 |
| Leitura e debate 1: Um estudo sobre o desenho aplicado ao design                               | 25/0 |
| Leitura e debate 2: BASEADO EM EVIDÊNCIAS: COMO PREVER O FUTURO SE TORNOU UMA CIÊNCIA          | 28/0 |
| Futurologia - Macro revoluções e design.: Aula expositiva + debate + exercício em sala de aula | 01/0 |
| Ferramentas de desenho aplicado e modelagem 3D                                                 | 04/0 |
|                                                                                                |      |

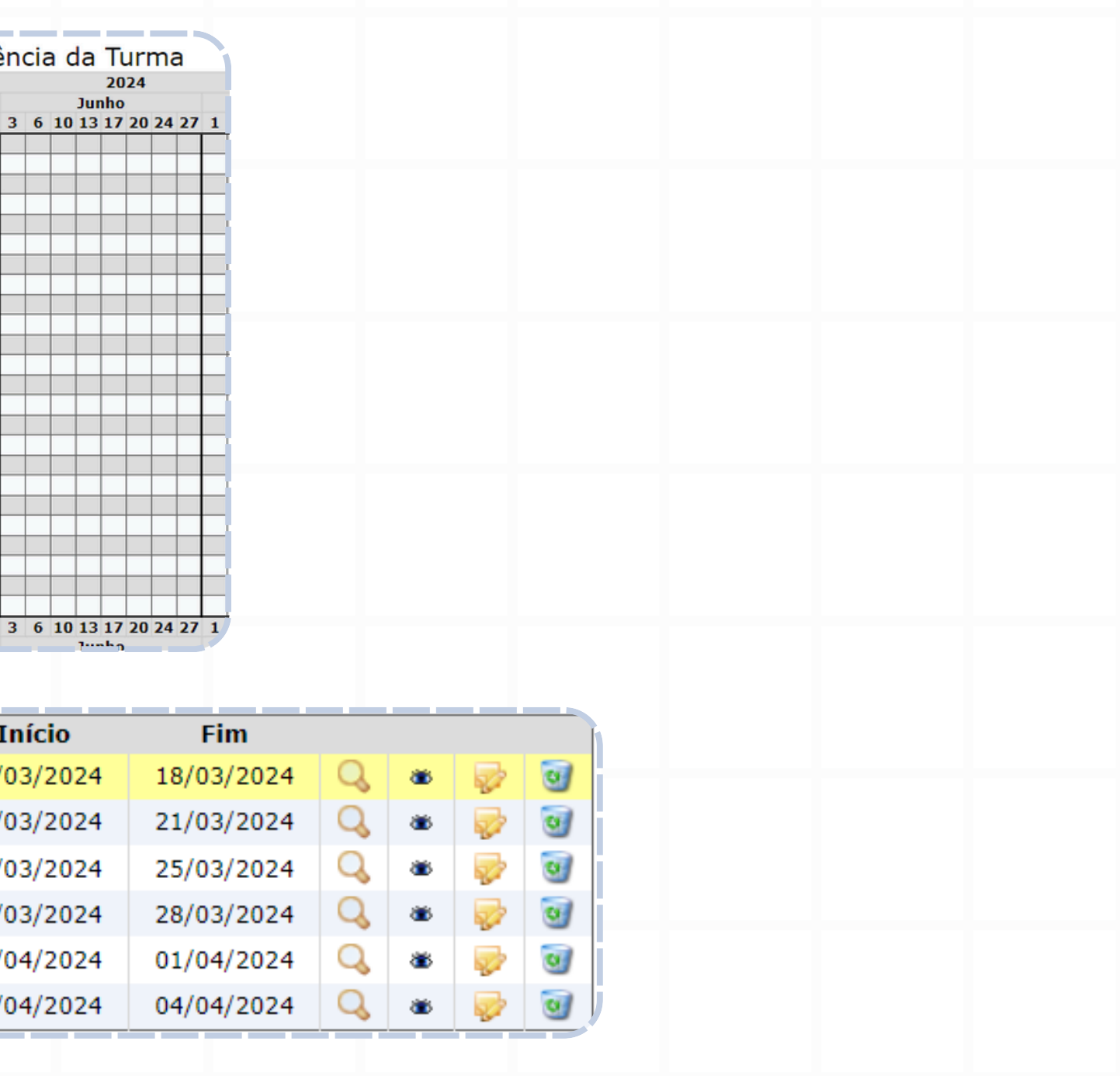

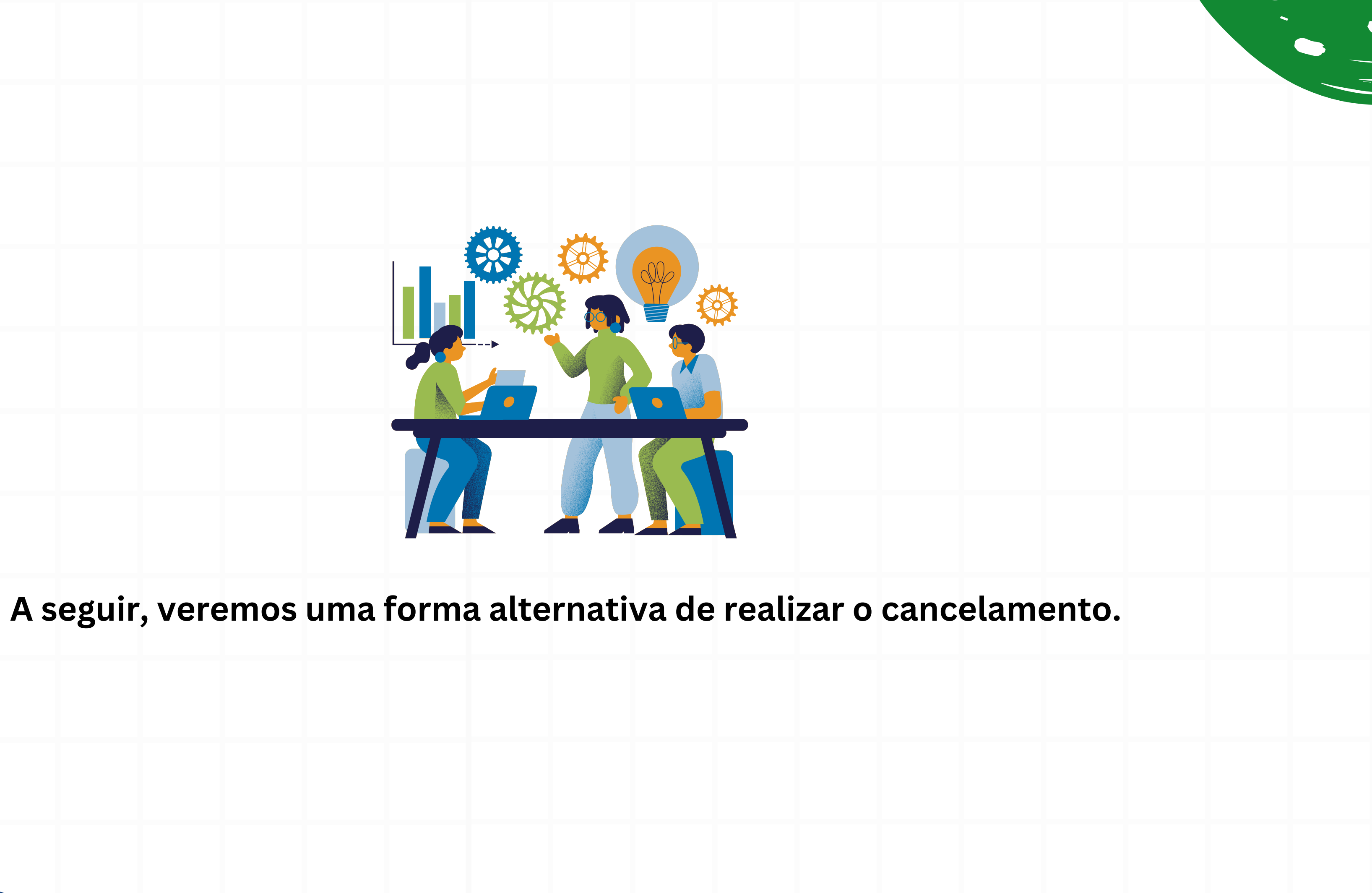

### **1)** Acesse a **Turma Virtual**, em seguida clique em **Estudantes > Lançar Frequência**. No calendário exibido em tela, clique no dia da aula a ser cancelada.

| Piena Tarma virtuar                                                                                                    |                                                                                                    |                                                                                                    |   |
|----------------------------------------------------------------------------------------------------|----------------------------------------------------------------------------------------------------|----------------------------------------------------------------------------------------------------|---|
| 🛃 Turma                                                                                                    | Lançar frequência da Turma                                                                                                    | Andamento das Aulas                                                                                                    |   |
| Turma Estudantes Estudantes Trancados(as) Gerenciar Grupos Lançar Frequência Lançar Freq. em Planilha Lançar Notas Diário Eletrônico Materiais | LANÇAR FREQUENCIA DA TURMA         Através deste recurso é possível marcar as presenças dos alunos da turma, preenchendo automaticamente a folha de frequência do clárito de classe. Para preencher este formulário, selecione um dia de aula nos calendários a esquerda e, em seguida, marque uma das ouções na lista ao lado de cada aluno, indicando que esteve presente un indicando que tada horário de 50 minutos perdido corresponde a uma faita. Se o aluno tiver faitado a aula toda, basta clicar na imagem ao lado da lista para marcar a faita.         Marco - 2024       Image: Image a lado da lista para marcar a faita.         Marco - 2024       Image: Image a lado da lista para marcar a faita.         Marco - 2024       Image: Image a lado da lista para marcar a faita.         Marco - 2024       Image: Image a lado da lista para marcar a faita.         Marco - 2024       Image: Image a lado da lista para marcar a faita.         Marco - 2024       Image: Image a lado da lista para marcar a faita.         Marco - 2024       Image: Image a lado da lista para marcar a faita.         Marco - 2024       Image: Image a lado da lista para marcar a faita.         Marco - 2024       Image: Image a lado da lista para marcar a faita.         Marco - 2024       Image: Image a lado da lista para marcar a faita.         Marco - 2024       Image: Image a lado da lista para marcar a faita.         Marco - 2024       Image: Image a lado da lista para marcar a faita.         Marco - 2024       Image: Image a lado da lista para marcar a | Andamento das Aulas         Aulas (Ministradas/Total): 60 / 60         100%         % de Carga Horária Ministrada         Noticias         Não há notícias cadastradas         Enquete         Nenhuma enquete encontrada         Atividades         20/06 Novo Tópico de Aula: Como<br>Elaborar Questionário         13/06 Novo Tópico de Aula: Procedimentos Éticos na Pesquisa         06/06 Novo Tópico de Aula: Aula 08:<br>Análise de dados e Discurssões         10/04 Nova tarefa: artigos Científicos<br>001         08/04 Novo Tópico de Aula: A         Importância da Ciência         Avaliações         Nenhuma avaliação cadastrada         Mensagens dos Fóruns         Não há mensagenes cadastrada | a |

2) Caso não tenha sido registrada nenhuma frequência no dia selecionado, o botão "Cancelar Aula" estará disponível ao final da lista de discentes. Para cancelar a aula, clique nesse botão. No entanto, se o(a) docente tiver registrado frequência equivocadamente no dia em que a aula deve ser cancelada, será necessário clicar em "Remover Frequências deste dia". Apenas após remover todas as frequências registradas o botão "Cancelar Aula" será ativado.

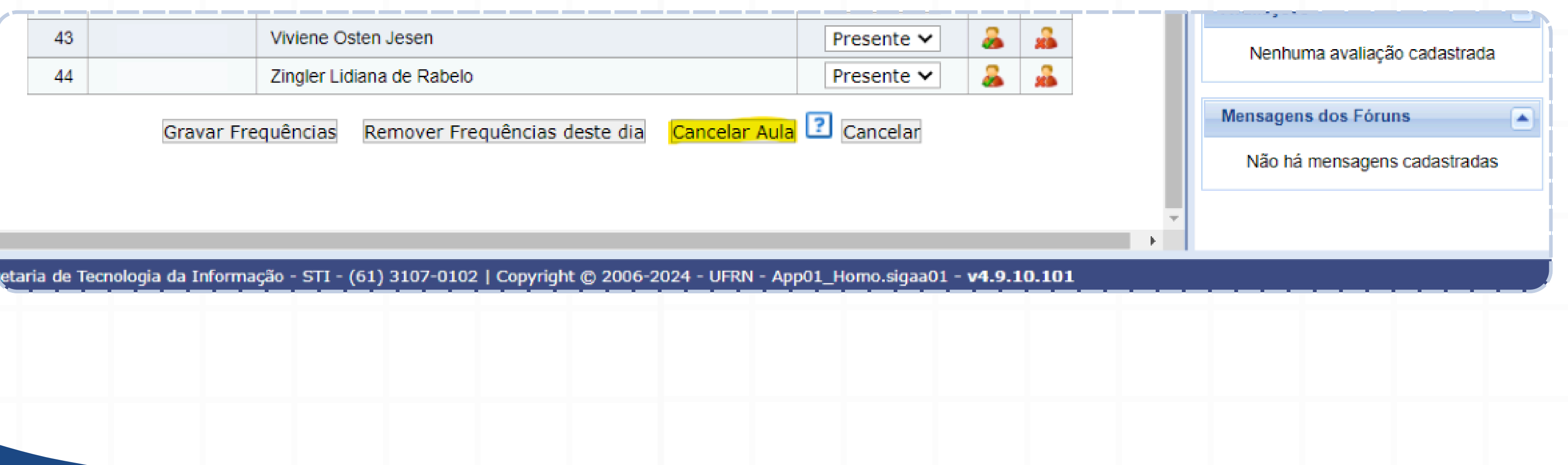

# **3)** Por fim, preencha os campos necessários em tela e clique em **Cadastrar** para registrar o cancelamento da aula.

| nB - SIGAA - Sistema Integrad                                                                                     | o de Gestão de Atividades Ac | adêmicas                                                                                                    | Portal Público   Ajuda?   10:31:15   Tempo de Sessão: 00:40 SAIR         |
|----------------------------------------------------------------------------------------------------|------------------------------|----------------------------------------------------------------------------------------------------|--------------------------------------------------------------------------|
| o <mark>iara Calito Valden Zakaria (Deslogar) 🕸 Alte</mark><br>PTO ADMINISTRAÇÃO (11.01.01.02.01) - Semestre atua | ADM0198 - METOD              | OLOGIA CIENTÍFICA APLICADA - T01 (2024.1 - 6M1234)                                                                      | 🖍 Ativar Edição 🏦 🖴 🛹 🦘 Trocar de Turma 🗱                                |
| Menu Turma Virtual                                                                                                | Cor de fundo:                | Remover Cor                                                                                                    | · .                                                                      |
| Turma                                                                                                    |                              |                                                                                                    | Andamento das Aulas                                                      |
| Estudantes                                                                                                    |                              | Fonte $\cdot$ Tamanho da Fi $\cdot$ $\circ$ $\circ$ $A \cdot \circ$ $\cdot$ $\circ$ $\times$ $\times$ $\times$ $\times$ | Aulas (Ministradas/Total): 60 / 60                                       |
| Estudantes Trancados(as)                                                                                          |                              |                                                                                                    | 100%                                                                     |
| Gerenciar Grupos                                                                                                  |                              |                                                                                                    | % de Carga Horária Ministrada                                            |
| Lançar Frequência                                                                                                 |                              |                                                                                                    | Nation 2                                                                 |
| Lancar Freg. em Planilha                                                                                          | Motivo:                      |                                                                                                    | Noticias                                                                 |
| Lancar Notas                                                                                                    |                              |                                                                                                    | Não há notícias cadastradas                                              |
|                                                                                                    |                              |                                                                                                    | Enquete                                                                  |
|                                                                                                    |                              |                                                                                                    | Nenhuma enquete encontrada                                               |
|                                                                                                    |                              |                                                                                                    |                                                                          |
|                                                                                                    |                              |                                                                                                    | Atividades                                                               |
|                                                                                                    | Tópico Pai:                  | NENHUM 🗸                                                                                                    | 20/06 Novo Tópico de Aula: Como                                          |
|                                                                                                    |                              |                                                                                                    | Elaborar Questionário<br>13/06 Novo Tópico de Aula:                      |
|                                                                                                    |                              | ADM0047 - GESTÃO DEMOCRÁTICA E PARTICIPATIVA (30h) - Turma: 01 (2024.1)                                                 | Procedimentos Éticos na Pesquisa<br>06/06 Novo Tópico de Aula: Aula 08:  |
|                                                                                                    | Criar em: 🖈                  | $\square$ ADM0297 - ELABORAÇÃO DE TRABALHO DE CURSO (60h) - Turma: 39 (2024.1)                                          | Análise de dados e Discurssões<br>10/04 Nova tarefa: artigos Científicos |
|                                                                                                    |                              | ADM0136 - METODOLOGIA CIENTITICA AL LICADA (CON) - TAIMA. OT (2024.1)                                                   | 001<br>08/04 Novo Tópico de Aula: A                                      |
|                                                                                                    |                              |                                                                                                    | importância da Ciência                                                   |
|                                                                                                    | Visível: 🖈                   | Sim 🗸                                                                                                    | Avaliações                                                               |
|                                                                                                    | Cancelar Aula:               | 🗹 (Os discentes serão notificados por e-mail) [ ?                                                                       |                                                                          |
| Diário Eletrônico                                                                                                 | Docente(s): *                | Goiara Calito Valden Zakaria                                                                                            | Nennuma avaliação cadastrada                                             |
| Materiais                                                                                                    |                              |                                                                                                    | Mensagens dos Fóruns                                                     |
| Atividades                                                                                                    |                              | Cadastrar << Voltar Cancelar                                                                                            | Não há mensagens cadastradas                                             |
| Configurações                                                                                                    |                              | Campos de Preenchimento Obrigatório                                                                                     |                                                                          |
| Estatística                                                                                                    |                              | Campos de l'recheminento obligatorio                                                                                    | *                                                                        |

poderão notificar falta.

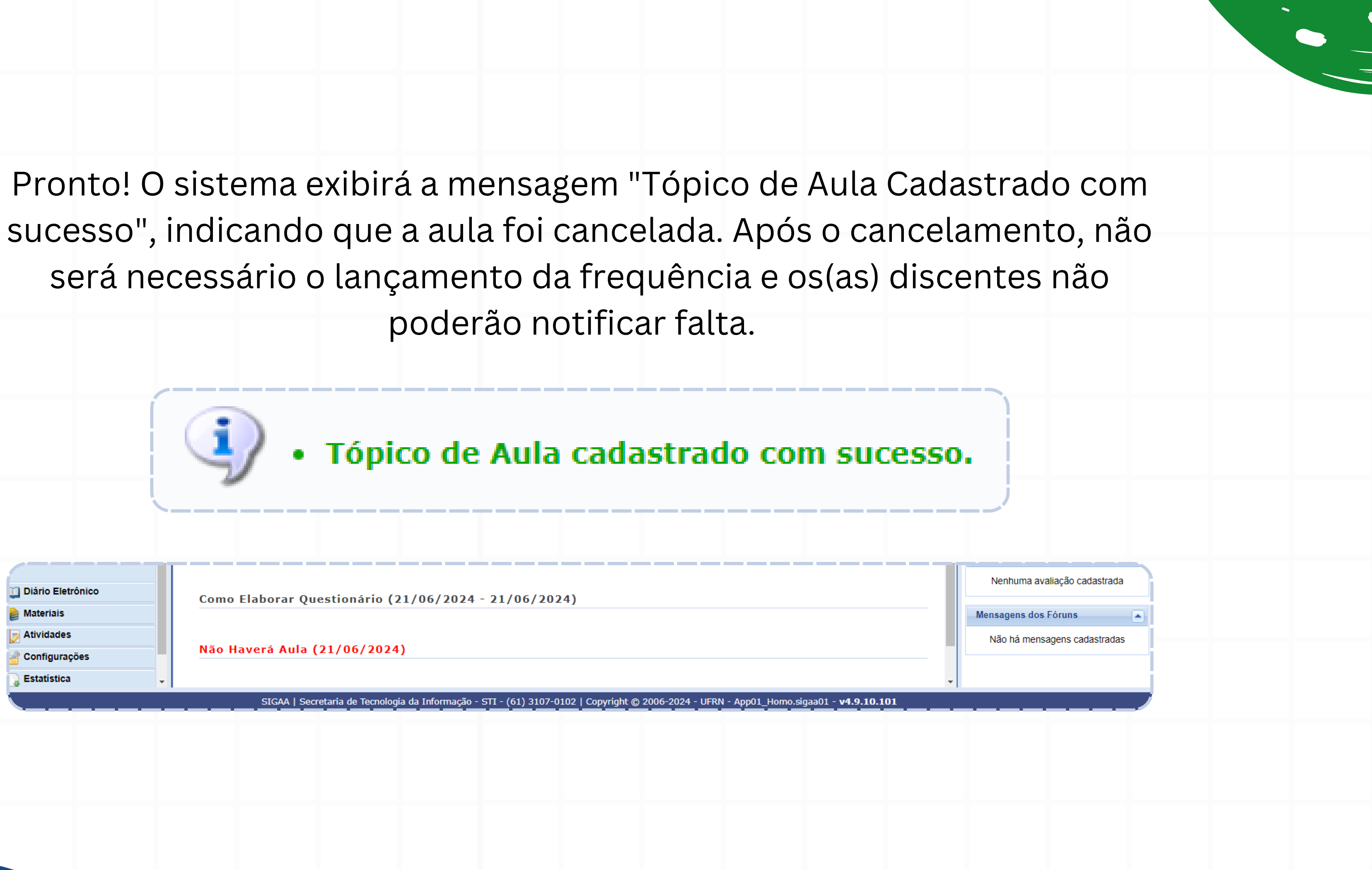

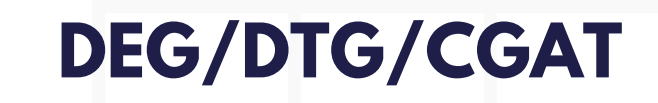

### Coordenação de Gestão de Atividades na Graduação

cgat.dtg@unb.br

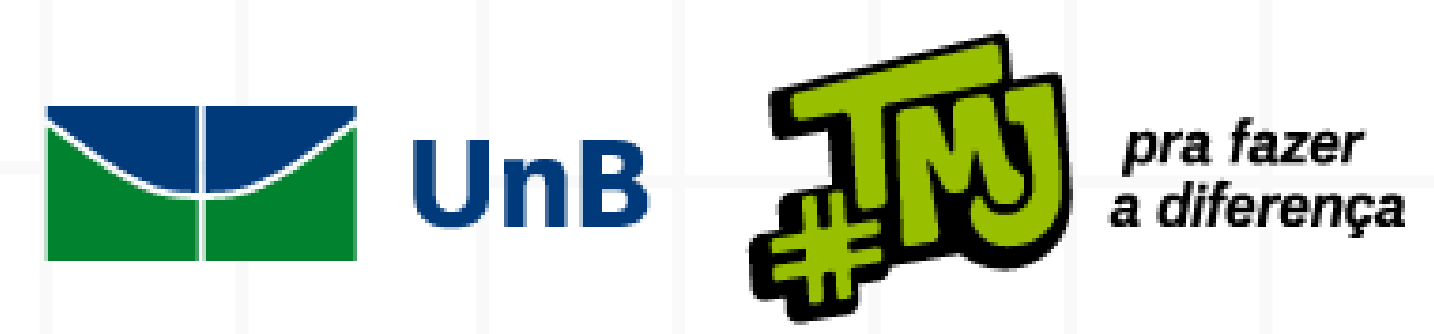

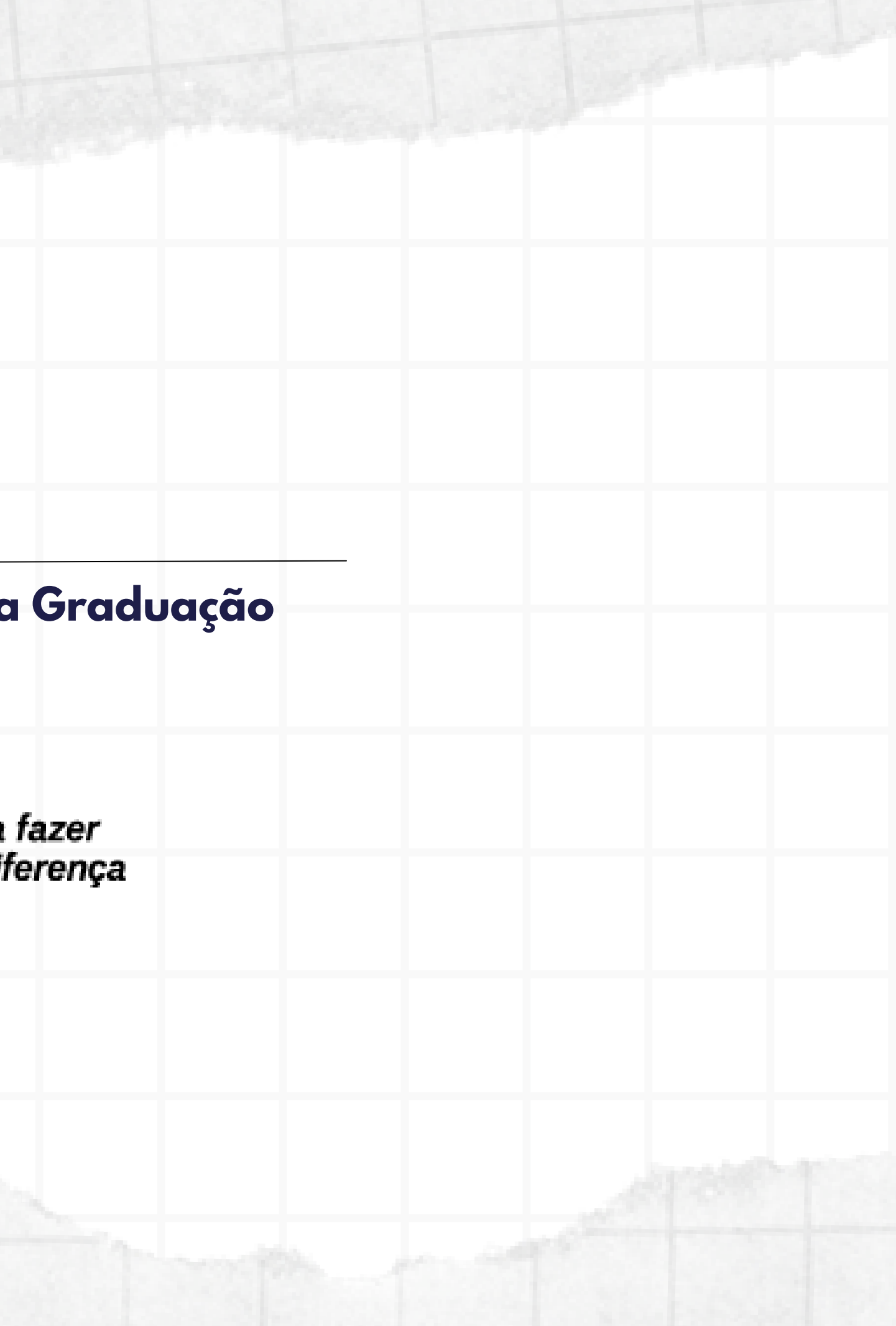